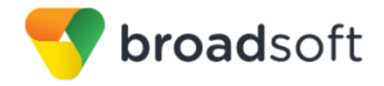

BroadSoft is now part of Cisco.

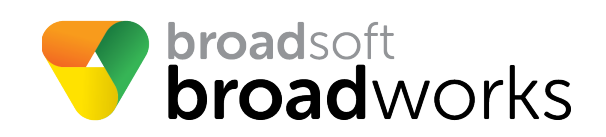

# **BroadSoft Partner Configuration Guide**

## Gigaset N870/N670 IP PRO

September 2018 Document Version 1.4

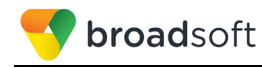

## **BroadWorks<sup>®</sup> Guide**

### **Copyright Notice**

Copyright<sup>©</sup> 2018 BroadSoft, Inc.

All rights reserved.

Any technical documentation that is made available by BroadSoft, Inc. is proprietary and confidential and is considered the copyrighted work of BroadSoft, Inc.

This publication is for distribution under BroadSoft non-disclosure agreement only. No part of this publication may be duplicated without the express written permission of BroadSoft, Inc., 9737 Washingtonian Boulevard, Suite 350, Gaithersburg, MD 20878.

BroadSoft reserves the right to make changes without prior notice.

#### Trademarks

Any product names mentioned in this document may be trademarks or registered trademarks of BroadSoft or their respective companies and are hereby acknowledged.

This document is printed in the United States of America.

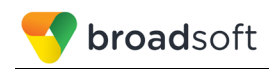

### **Document Revision History**

| Version | Reason for Change                                                                                       |
|---------|----------------------------------------------------------------------------------------------------|
| 1.1     | Introduced document for Gigaset N870/N670 IP PRO version 2.5.0 validation with BroadWorks Release 22.0. |
| 1.2     | Edited and published document.                                                                          |
| 1.3     | Updated section 5 Device Management.                                                                    |
| 1.4     | Edited changes and published document.                                                                  |

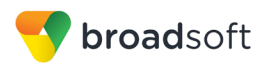

### **Table of Contents**

| 1   | Overv  | iew                                                 | 7    |
|-----|--------|-----------------------------------------------------|------|
| 2   | Intero | perability Status                                   | 8    |
| 2.1 | Veri   | fied Versions                                       | 8    |
| 2.2 | Inte   | face Capabilities Supported                         | 8    |
|     | 2.2.1  | SIP Interface Capabilities                          | 9    |
|     | 2.2.2  | Other Interface Capabilities                        | . 14 |
| 2.3 | Kno    | wn Issues                                           | . 16 |
| 3   | Broad  | Works Configuration                                 | . 17 |
| 3.1 | Broa   | adWorks Device Profile Type Configuration           | . 17 |
| 3.2 | Broa   | adWorks Configuration Steps                         | . 18 |
| 4   | Gigas  | et N870/N670 IP PRO Configuration                   | . 19 |
| 4.1 | Con    | figuration Method                                   | . 19 |
| 4.2 | Syst   | em Level Configuration                              | . 19 |
|     | 4.2.1  | Configure Network Settings                          | . 19 |
|     | 4.2.2  | Configure SIP Interface Settings                    | . 20 |
|     | 4.2.3  | Configure Service Settings                          | . 21 |
| 4.3 | Sub    | scriber Level Configuration                         | . 22 |
| 4.4 | SIP    | Advanced Feature Configuration                      | . 23 |
|     | 4.4.1  | Busy Lamp Field Configuration                       | . 23 |
|     | 4.4.2  | Feature Key Synchronization Configuration           | . 23 |
|     | 4.4.3  | Call Center Feature Configuration                   | . 23 |
|     | 4.4.4  | Call Recording Feature Configuration                | . 23 |
|     | 4.4.5  | Security Classification Feature Configuration       | . 23 |
|     | 4.4.6  | Emergency Call Configuration                        | . 24 |
|     | 4.4.7  | Advice of Charge Configuration                      | . 24 |
|     | 4.4.8  | Conference Event Configuration                      | . 24 |
| 4.5 | Xter   | nded Services Interface (Xsi) Feature Configuration | . 24 |
| 4.6 | Insta  | ant Message and Presence Configuration              | . 24 |
| 5   | Devic  | e Management                                        | . 25 |
| 5.1 | Dev    | ice Management Capabilities Supported               | . 25 |
| 5.1 | Dev    | ice Management Configuration                        | . 26 |
|     | 5.1.1  | Configure BroadWorks Tags                           | . 27 |
|     | 5.1.2  | Configure BroadWorks Device Profile Type            | . 28 |
|     | 5.1.3  | Create Device Profile Instance                      | . 33 |
|     | 5.1.4  | Configure BroadWorks User                           | . 34 |
|     | 5.1.5  | Customize Tags                                      | . 34 |
|     | 5.1.6  | Configure Gigaset N870/N670 IP PRO                  | . 35 |
| 5.2 | Upg    | rade from Previous CPE Kits                         | . 36 |
| Ар  | pendix | A: Reference N870/N670 IP PRO Configuration Files   | . 37 |

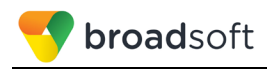

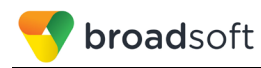

### **Table of Figures**

| Figure 1  | Device Identity/Profile Type            | . 18 |
|-----------|-----------------------------------------|------|
| Figure 2  | List of Providers                       | . 23 |
| Figure 3  | System Default Tag Settings             | . 27 |
| Figure 4  | Device Type-specific Tag Settings       | . 28 |
| Figure 5  | Device Access FQDN                      | . 29 |
| Figure 6  | %BWMACADDRESS%.xml File Settings        | . 32 |
| Figure 7  | N870%FirmwareVersion%.bin File Settings | . 33 |
| Figure 8  | Device Profile Instance                 | . 34 |
| Figure 9  | N870/N670 IP PRO Provisioning Screen    | . 36 |
| Figure 10 | ) N870/N670 IP PRO Security Screen      | . 36 |

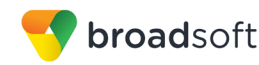

### 1 Overview

This guide describes the configuration procedures required for the Gigaset N870/N670 IP PRO for interoperability with BroadWorks.

The N870/N670 IP PRO is an IP DECT base device that uses the Session Initiation Protocol (SIP) to communicate with BroadWorks for call control.

This guide describes the specific configuration items that are important for use with BroadWorks. It does not describe the purpose and use of all configuration items on the N870/N670 IP PRO. For those details, see the *Gigaset N870/N670 Installation Guide* [1] supplied by Gigaset.

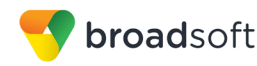

### 2 Interoperability Status

This section provides the known interoperability status of the Gigaset N870/N670 IP PRO with BroadWorks. This includes the version(s) tested, the capabilities supported, and known issues.

Interoperability testing validates that the device interfaces properly with BroadWorks via the SIP interface. Qualitative aspects of the device or device capabilities not affecting the SIP interface such as display features, performance, and audio qualities are not covered by interoperability testing. Requests for information and/or issues regarding these aspects should be directed to Gigaset.

### 2.1 Verified Versions

The following table identifies the verified Gigaset N870/N670 IP PRO and BroadWorks versions and the month/year the testing occurred. If the device has undergone more than one test cycle, versions for each test cycle are listed, with the most recent listed first.

*Compatible Versions* in the following table identify specific N870/N670 IP PRO versions that the partner has identified as compatible so should interface properly with BroadWorks. Generally, maintenance releases of the validated version are considered compatible and may not be specifically listed here. For any questions concerning maintenance and compatible releases, contact Gigaset.

**NOTE**: Interoperability testing is usually performed with the latest generally available (GA) device firmware/software and the latest GA BroadWorks release and service pack at the time the testing occurs. If there is a need to use a non-verified mix of BroadWorks and device software versions, customers can mitigate their risk by self-testing the combination themselves using the *BroadWorks SIP Phone Interoperability Test Plan* [6].

| Verified Versions |                    |                                      |                                                   |  |
|-------------------|--------------------|--------------------------------------|---------------------------------------------------|--|
| Date (mm/yyyy)    | BroadWorks Release | N870/N670 IP PRO<br>Verified Version | N870/N670 IP PRO<br>Compatible Versions           |  |
| 07/2018           | Release 22.0       | 2.5.0                                | Any maintenance<br>release of verified<br>version |  |

### 2.2 Interface Capabilities Supported

This section identifies interface capabilities that have been verified through testing as supported by Gigaset N870/N670 IP PRO.

The *Supported* column in the tables in this section identifies the Gigaset N870/N670 IP PRO's support for each of the items covered in the test plan, with the following designations:

- Yes Test item is supported
- No Test item is not supported
- NA Test item is not applicable to the device type
- NT Test item was not tested

Caveats and clarifications are identified in the Comments column.

BROADSOFT PARTNER CONFIGURATION GUIDE – GIGASET N870/N670 IP PRO ©2018 BROADSOFT INC.

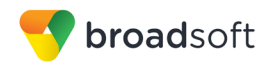

### 2.2.1 SIP Interface Capabilities

The Gigaset N870/N670 IP PRO has completed interoperability testing with BroadWorks using the *BroadWorks SIP Phone Interoperability Test Plan* [6]. The results are summarized in the following table.

The BroadWorks test plan is composed of packages, each covering distinct interoperability areas, such as "Basic" call scenarios and "Redundancy" scenarios. Each package is composed of one or more test items, which in turn are composed of one or more test cases. The test plan exercises the SIP interface between the device and BroadWorks with the intent to ensure interoperability sufficient to support the BroadWorks feature set.

**NOTE**: *DUT* in the following table refers to the *Device Under Test,* which in this case is the Gigaset N870/N670 IP PRO.

| BroadWorks SIP Phone Interoperability Test Plan Support Table |                                            |           |          |  |
|---------------------------------------------------------------|--------------------------------------------|-----------|----------|--|
| Test Plan Package                                             | Test Plan Package Items                    | Supported | Comments |  |
| Basic                                                         | Call Origination                           | Yes       |          |  |
|                                                               | Call Termination                           | Yes       |          |  |
|                                                               | Session Audit                              | Yes       |          |  |
|                                                               | Session Timer                              | Yes       |          |  |
|                                                               | Ringback                                   | Yes       |          |  |
|                                                               | Forked Dialog                              | Yes       |          |  |
|                                                               | 181 Call Being Forwarded                   | Yes       |          |  |
|                                                               | Dial Plan                                  | Yes       |          |  |
|                                                               | DTMF – Inband                              | Yes       |          |  |
|                                                               | DTMF – RFC 2833                            | Yes       |          |  |
|                                                               | DTMF – DTMF Relay                          | Yes       |          |  |
|                                                               | Codec Negotiation                          | Yes       |          |  |
|                                                               | Codec Renegotiation                        | Yes       |          |  |
| BroadWorks Services                                           | Third-Party Call Control – Basic           | Yes       |          |  |
|                                                               | Third-Party Call Control – Advanced        | No        |          |  |
|                                                               | Voice Message Deposit/Retrieval            | Yes       |          |  |
|                                                               | Message Waiting Indicator –<br>Unsolicited | Yes       |          |  |
|                                                               | Message Waiting Indicator –<br>Solicited   | Yes       |          |  |
|                                                               | Message Waiting Indicator – Detail         | No        |          |  |
|                                                               | Voice Portal Outcall                       | Yes       |          |  |
|                                                               | Advanced Alerting – Ringing                | No        |          |  |
|                                                               | Advanced Alerting – Call Waiting           | No        |          |  |
|                                                               | Advanced Alerting – Ring Splash            | No        |          |  |

BROADSOFT PARTNER CONFIGURATION GUIDE – GIGASET N870/N670 IP PRO ©2018 BROADSOFT INC.

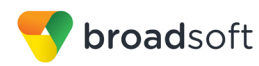

| Test Plan Package                  | Test Plan Package Items                        | Supported | Comments |
|------------------------------------|------------------------------------------------|-----------|----------|
|                                    | Advanced Alerting – Silent Alerting            | No        |          |
|                                    | Calling Line ID                                | Yes       |          |
|                                    | Calling Line ID with Unicode<br>Characters     | Yes       |          |
|                                    | Connected Line ID                              | Yes       |          |
|                                    | Connected Line ID with Unicode<br>Characters   | Yes       |          |
|                                    | Connected Line ID on UPDATE                    | Yes       |          |
|                                    | Connected Line ID on Re-INVITE                 | Yes       |          |
|                                    | Diversion Header                               | Yes       |          |
|                                    | History-Info Header                            | Yes       |          |
|                                    | Advice of Charge                               | No        |          |
|                                    | Meet-Me Conferencing                           | Yes       |          |
|                                    | Meet-Me Conferencing – G722                    | Yes       |          |
|                                    | Meet-Me Conferencing – AMR-WB                  | No        |          |
|                                    | Meet-Me Conferencing – Opus                    | No        |          |
|                                    | Collaborate – Audio                            | Yes       |          |
|                                    | Collaborate – Audio – G722                     | Yes       |          |
|                                    | Collaborate – Audio – Opus                     | No        |          |
|                                    | Call Decline Policy                            | Yes       |          |
| DUT Services –                     | Call Waiting                                   | Yes       |          |
| Call Control Services              | Call Hold                                      | Yes       |          |
|                                    | Call Transfer                                  | Yes       |          |
|                                    | Three-Way Calling                              | No        |          |
|                                    | Network-Based Conference                       | No        |          |
| DUT Services –<br>Pegistration and | Register Authentication                        | Yes       |          |
| Authentication                     | Maximum Registration                           | Yes       |          |
|                                    | Minimum Registration                           | Yes       |          |
|                                    | Invite Authentication                          | Yes       |          |
|                                    | Re-Invite/Update Authentication                | Yes       |          |
|                                    | Refer Authentication                           | Yes       |          |
|                                    | Device Authenticating BroadWorks               | No        |          |
| DUT Services –                     | Emergency Call                                 | No        |          |
| Emergency Call                     | Emergency Call with Ringback                   | No        |          |
|                                    | REGISTER with P-Access-Network-<br>Info Header | No        |          |

BroadWorks SIP Phone Interoperability Test Plan Support Table

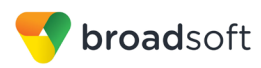

| Test Plan Package                                                       | Test Plan Package Items                       | Supported | Comments |
|-------------------------------------------------------------------------|-----------------------------------------------|-----------|----------|
| DUT Services – P-<br>Access-Network-Info<br>Header                      | INVITE with P-Access-Network-Info<br>Header   | No        |          |
| DUT Services –                                                          | Do Not Disturb                                | No        |          |
| MISCEllaneous                                                           | Call Forwarding Always                        | Yes       |          |
|                                                                         | Call Forwarding Always Diversion<br>Inhibitor | No        |          |
|                                                                         | Anonymous Call                                | Yes       |          |
|                                                                         | Anonymous Call Block                          | No        |          |
|                                                                         | Remote Restart Via Notify                     | No        |          |
| Advanced Phone                                                          | Busy Lamp Field                               | No        |          |
| Field                                                                   | Call Park Notification                        | No        |          |
| Advanced Phone                                                          | Do Not Disturb                                | No        |          |
| Services – Feature Key<br>Synchronization,                              | Do Not Disturb Ring Splash                    | No        |          |
| Private Line                                                            | Call Forwarding                               | No        |          |
|                                                                         | Call Forwarding Always Ring Splash            | No        |          |
|                                                                         | Call Forwarding Always Diversion<br>Inhibitor | No        |          |
|                                                                         | Call Center Agent Logon/Logoff                | No        |          |
|                                                                         | Call Center Agent Unavailable Code            | No        |          |
|                                                                         | Executive – Call Filtering                    | No        |          |
|                                                                         | Executive-Assistant – Call Filtering          | No        |          |
|                                                                         | Executive-Assistant – Diversion               | No        |          |
|                                                                         | Call Recording                                | No        |          |
|                                                                         | Security Classification                       | No        |          |
| Advanced Phone                                                          | Do Not Disturb                                | No        |          |
| Synchronization,                                                        | Do Not Disturb Ring Splash                    | No        |          |
| Shared Line                                                             | Call Forwarding                               | No        |          |
|                                                                         | Call Forwarding Always Ring Splash            | No        |          |
|                                                                         | Call Forwarding Always Diversion<br>Inhibitor | No        |          |
|                                                                         | Security Classification                       | No        |          |
| Advanced Phone<br>Services – Missed Calls<br>Display<br>Synchronization | Missed Calls Display Sync                     | No        |          |
| Advanced Phone                                                          | Line-Seize                                    | No        |          |
| Services - Sildreu Call                                                 | Call-Info/Lamp Management                     | No        |          |

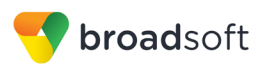

| BroadWorks SIP Phone Interoperability Test Plan Support Table |                                         |           |          |  |
|---------------------------------------------------------------|-----------------------------------------|-----------|----------|--|
| Test Plan Package                                             | Test Plan Package Items                 | Supported | Comments |  |
| Appearance using Call<br>Info                                 | Public Hold                             | No        |          |  |
|                                                               | Private Hold                            | No        |          |  |
|                                                               | Hybrid Key System                       | No        |          |  |
|                                                               | Multiple Call Arrangement               | No        |          |  |
|                                                               | Bridge Active Line                      | No        |          |  |
|                                                               | Bridge Active Line – Silent Monitor     | No        |          |  |
|                                                               | Call Park Notification                  | No        |          |  |
| Advanced Phone<br>Services – Call Park<br>Notification        | Call Park Notification                  | No        |          |  |
| Advanced Phone                                                | Hold Reminder                           | No        |          |  |
| Services – Call Center                                        | Call Information                        | No        |          |  |
|                                                               | Hoteling Event                          | No        |          |  |
|                                                               | Status Event                            | No        |          |  |
|                                                               | Disposition Code                        | No        |          |  |
|                                                               | Emergency Escalation                    | No        |          |  |
|                                                               | Customer Originated Trace               | No        |          |  |
| Advanced Phone                                                | Pause/Resume                            | No        |          |  |
| Recording Controls                                            | Start/Stop                              | No        |          |  |
|                                                               | Record Local Conference                 | No        |          |  |
|                                                               | Record Network Conference               | No        |          |  |
| Advanced Phone                                                | Basic Call                              | No        |          |  |
| Recording Video                                               | Record Local Conference                 | No        |          |  |
|                                                               | Record Network Conference               | No        |          |  |
| Advanced Phone<br>Services – Security<br>Classification       | Security Classification                 | No        |          |  |
| Advanced Phone                                                | Network-Based Conference Creator        | No        |          |  |
| Event                                                         | Network-Based Conference<br>Participant | No        |          |  |
|                                                               | Meet-Me Conference Participant          | No        |          |  |
| Redundancy                                                    | DNS SRV Lookup                          | Yes       |          |  |
|                                                               | Register Failover/Failback              | Yes       |          |  |
|                                                               | Invite Failover/Failback                | No        |          |  |
|                                                               | Bye Failover                            | No        |          |  |
| SBC/ALG – Basic                                               | Register                                | Yes       |          |  |
|                                                               | Outgoing Invite                         | Yes       |          |  |

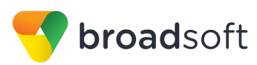

| Test Plan Package   | Test Plan Package Items          | Supported | Comments |
|---------------------|----------------------------------|-----------|----------|
|                     | Incoming Invite                  | Yes       |          |
| SBC/ALG –           | Register Failover/Failback       | Yes       |          |
| Fallovel/Fallback   | Invite Failover/Failback         | No        |          |
| Video – Basic Video | Call Origination                 | No        |          |
| Calls               | Call Termination                 | No        |          |
|                     | Call Hold                        | No        |          |
|                     | Call Waiting                     | No        |          |
|                     | Call Transfer                    | No        |          |
| Video – BroadWorks  | Auto Attendant                   | No        |          |
| video Services      | Auto Attendant – HD              | No        |          |
|                     | Voice Messaging                  | No        |          |
|                     | Voice Messaging – HD             | No        |          |
|                     | Custom Ringback                  | No        |          |
| Video – BroadWorks  | Network-based Conference         | No        |          |
| video Conference    | Network-based Conference – HD    | No        |          |
|                     | Collaborate – Video              | No        |          |
|                     | Collaborate – Video – HD         | No        |          |
| Video – BroadWorks  | Call from WebRTC Client          | No        |          |
| WebRIC Client       | Call to WebRTC Client            | No        |          |
| ТСР                 | Register                         | Yes       |          |
|                     | Outgoing Invite                  | Yes       |          |
|                     | Incoming Invite                  | Yes       |          |
| IPV6                | Call Origination                 | No        |          |
|                     | Call Termination                 | No        |          |
|                     | Session Audit                    | No        |          |
|                     | Ringback                         | No        |          |
|                     | Codec Negotiation/Renegotiation  | No        |          |
|                     | Voice Message Deposit/Retrieval  | No        |          |
|                     | Call Control                     | No        |          |
|                     | Registration with Authentication | No        |          |
|                     | Busy Lamp Field                  | No        |          |
|                     | Redundancy                       | No        |          |
|                     | SBC                              | No        |          |
|                     | Video                            | No        |          |

BroadWorks SIP Phone Interoperability Test Plan Support Table

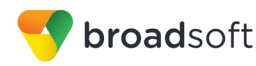

| BroadWorks SIP Phone Interoperability Test Plan Support Table |                                           |           |          |
|---------------------------------------------------------------|-------------------------------------------|-----------|----------|
| Test Plan Package                                             | Test Plan Package Items                   | Supported | Comments |
|                                                               | Dual Stack with Alternate<br>Connectivity | No        |          |

### 2.2.2 Other Interface Capabilities

This section identifies whether the Gigaset N870/N670 IP PRO has implemented support for the following:

- BroadWorks Xtended Services Interface (Xsi)
- Extensible Messaging and Presence Protocol (XMPP) (BroadCloud/BroadWorks Collaborate Instant Messaging and Presence [IM&P])

Support for these interfaces is demonstrated by completing the *BroadWorks SIP Phone Xsi and XMPP Test Plan* [7]. Support for these interfaces is summarized in the following table.

BroadWorks Xtended Services Interface (Xsi) and BroadCloud IM&P Support Table

|                | · · /                                                 |           |          |
|----------------|-------------------------------------------------------|-----------|----------|
| Interface      | Feature                                               | Supported | Comments |
| Xsi Features – | Authenticate with SIP Credentials                     | No        |          |
| Authentication | Authenticate with BroadWorks User Login Credentials   | No        |          |
|                | Authenticate with BroadWorks User<br>Directory Number | No        |          |
| Xsi Features – | Remote Office                                         | No        |          |
| Configuration  | BroadWorks Anywhere                                   | No        |          |
|                | Simultaneous Ringing                                  | No        |          |
|                | Caller ID Blocking                                    | No        |          |
|                | Call Forwarding Always                                | No        |          |
|                | Call Forwarding Busy                                  | No        |          |
|                | Call Forwarding No Answer                             | No        |          |
|                | Do Not Disturb                                        | No        |          |
| Xsi Features – | Enterprise Directory                                  | No        |          |
| Directories    | Enterprise Common Phone List                          | No        |          |
|                | Group Directory                                       | No        |          |
|                | Group Common Phone List                               | No        |          |
|                | Personal Phone List                                   | No        |          |
|                | Search All Directories                                | No        |          |
| Xsi Features – | Placed Calls                                          | No        |          |
| Call LUgs      | Received Calls                                        | No        |          |
|                | Missed Calls                                          | No        |          |
|                | All Calls                                             | No        |          |

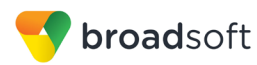

| BroadWorks Xtended Services Interface (Xsi) and BroadCloud IM&P Support Table |                                                                     |           |          |
|-------------------------------------------------------------------------------|---------------------------------------------------------------------|-----------|----------|
| Interface                                                                     | Feature                                                             | Supported | Comments |
|                                                                               | Sort by Name                                                        | No        |          |
| Xsi Features –                                                                | View Messages                                                       | No        |          |
|                                                                               | Listen to Audio Message                                             | No        |          |
|                                                                               | Watch Video Message                                                 | No        |          |
|                                                                               | Mark Message Read/Unread                                            | No        |          |
|                                                                               | Delete Message                                                      | No        |          |
|                                                                               | Mark All Messages Read/Unread                                       | No        |          |
| Xsi Features –<br>Push Notification                                           | Register/Deregister for Push<br>Notifications                       | No        |          |
|                                                                               | Incoming Call via Push Notification                                 | No        |          |
|                                                                               | Call Update via Push Notification                                   | No        |          |
|                                                                               | Incoming Call via Push Notification;<br>Second Incoming Call        | No        |          |
|                                                                               | MWI via Push Notification                                           | No        |          |
|                                                                               | Ring Splash via Push Notification                                   | No        |          |
| Xsi Features –                                                                | Call Record Mode Get                                                | No        |          |
| Configurations                                                                | Set Record Mode                                                     | No        |          |
|                                                                               | Set Play Call Recording to Start and<br>Stop Announcement           | No        |          |
|                                                                               | Set Record Voice Messaging                                          | No        |          |
|                                                                               | Set Pause and Resume Notification                                   | No        |          |
|                                                                               | Set Recording Notification                                          | No        |          |
| Xsi Features –                                                                | Record Mode set to Never                                            | No        |          |
| Controls                                                                      | Record Mode set to Always                                           | No        |          |
|                                                                               | Record Mode set to Always with<br>Pause/Resume                      | No        |          |
|                                                                               | Start Recording Mid-Call with Record<br>Mode set to On Demand       | No        |          |
|                                                                               | Start Recording During Call Setup with Record Mode set to On Demand | No        |          |
|                                                                               | Perform User Initiated Start with Record Mode set to On Demand      | No        |          |
|                                                                               | Perform Mid-Call Start Recording after Placing Call on Hold         | No        |          |
|                                                                               | Perform Mid-Call Change to Call Recording Mode                      | No        |          |
|                                                                               | Record Local Three-Way Call                                         | No        |          |
|                                                                               | Record Network Three-Way Call                                       | No        |          |
|                                                                               | Contacts                                                            | No        |          |

BROADSOFT PARTNER CONFIGURATION GUIDE – GIGASET N870/N670 IP PRO ©2018 BROADSOFT INC.

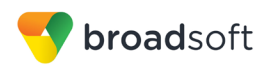

| BroadWorks Xtended Services Interface (Xsi) and BroadCloud IM&P Support Table |                          |           |          |
|-------------------------------------------------------------------------------|--------------------------|-----------|----------|
| Interface                                                                     | Feature                  | Supported | Comments |
| XMPP Features –                                                               | Favorites                | No        |          |
| Contact/Buddy List                                                            | Groups                   | No        |          |
|                                                                               | Non-XMPP Contacts        | No        |          |
|                                                                               | Conferences              | No        |          |
| XMPP Features –                                                               | Login Invisible          | No        |          |
| Flesence                                                                      | Presence State           | No        |          |
|                                                                               | Presence Status          | No        |          |
|                                                                               | Contact's Presence State | No        |          |

### 2.3 Known Issues

This section lists the known interoperability issues between BroadWorks and specific partner release(s). Issues identified during interoperability testing and known issues identified in the field are listed.

The following table provides a description of each issue and, where possible, identifies a workaround. The verified partner device versions are listed with an "X" indicating that the issue occurs in the specific release. The issues identified are device deficiencies or bugs, and are typically not BroadWorks release dependent.

The *Issue Number* is a tracking number for the issue. If it is a Gigaset issue, the issue number is from Gigaset's tracking system. If it is a BroadWorks issue, the issue number is from BroadSoft's tracking system.

For more information on any issues related to the particular partner device release, see the partner release notes.

| Issue Number | Issue Description     | Partner Version |
|--------------|-----------------------|-----------------|
|              |                       | 2.5.0           |
|              | No issues identified. |                 |

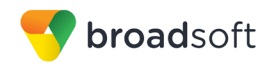

### **3** BroadWorks Configuration

This section identifies the required BroadWorks device profile type for the Gigaset N870/N670 IP PRO as well as any other unique BroadWorks configuration required for interoperability with the N870/N670 IP PRO.

### 3.1 BroadWorks Device Profile Type Configuration

This section identifies the device profile type settings to use when deploying the Gigaset N870/N670 IP PRO with BroadWorks.

Create a device profile type for the Gigaset N870/N670 IP PRO with settings as shown in the following example. The settings shown are recommended for use when deploying the Gigaset N870/N670 IP PRO with BroadWorks. For an explanation of the profile parameters, see the *BroadWorks Device Management Configuration Guide* [3].

The device profile type shown provides the *Number of Ports* (number of SIP lines) setting for Gigaset N870/N670 IP PRO.

| Model Name  | Number of SIP Lines |
|-------------|---------------------|
| N870 IP PRO | 250                 |
| N670 IP PRO | 8                   |

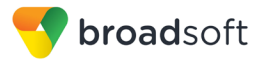

| Identity/Device Pro<br>Signaling Addre | file Type: Gigaset-N870_IP<br>ess Type: Intelligent Proxy A | _PRO<br>Addressing                          |
|----------------------------------------|-------------------------------------------------------------|---------------------------------------------|
|                                        |                                                             |                                             |
| Standard Options                       |                                                             |                                             |
| Number of Ports:                       | Ounlimited                                                  | Limited To 250                              |
| Ringback Tone/Early Media Su           | Ipport: 🔘 RTP - Session                                     |                                             |
|                                        | RTP - Early Ses                                             | sion                                        |
|                                        | Local Ringback -                                            | No Early Media                              |
| Authenti                               | cation: 🖲 Enabled                                           |                                             |
|                                        | Disabled                                                    |                                             |
| Hold Normali                           | zation: Ounspecified Add                                    | ress                                        |
|                                        | Inactive                                                    |                                             |
|                                        | RFC3264                                                     |                                             |
| Registration Capable                   | Authenticate REFER                                          | 2                                           |
| Static Registration Capab              | le 📃 Video Capable                                          |                                             |
| E164 Capable                           | 📃 Use History Info Hea                                      | ader                                        |
| Trusted                                |                                                             |                                             |
| Advanced Options                       |                                                             |                                             |
|                                        |                                                             | Ecowarding Override                         |
| Wireless Integration                   |                                                             |                                             |
| PBX Integration                        |                                                             | Mobility Manager Device                     |
| Add P-Called-Party-ID                  |                                                             | Music On Hold Device                        |
| Auto Configuration Soft Cl             | ient                                                        | Requires BroadWorks Digit Collection        |
| Requires BroadWorks Cal                | Waiting Tone                                                | Requires MWI Subscription                   |
| Advice of Charge Capable               | i renning renne                                             | Support Call Center MIME Type               |
| Support Emergency Disco                | nnect Control                                               | Support Identity In UPDATE and Re-INVITE    |
| Enable Monitoring                      |                                                             | Support RFC 3398                            |
| Static Line/Port Ordering              |                                                             | Support Client Session Info                 |
| Support Call Info Conferer             | ce Subscription URI                                         | Support Remote Party Info                   |
| Support Visual Device Mail             | nagement                                                    | Bypass Media Treatment                      |
| Support Cause Parameter                | -                                                           |                                             |
| Reset Event:                           | esvnc checkSvnc                                             | Not Supported                               |
| Trunk Mode:                            | Ilser      Pilot      Proxy                                 |                                             |
| Hold Announcement Method:              | <ul> <li>Inactive          Bandwidth A     </li> </ul>      | Attributes                                  |
| Unscreened Dresentation Ide            |                                                             |                                             |
| Chockether Presentation fut            | Profile Pre                                                 | semanon identity                            |
|                                        | <ul> <li>Unscreene</li> <li></li> </ul>                     | d Presentation Identity                     |
| Web Based Configuration UR             | L Extension:                                                | e Presentation Identity with Profile Domain |
| Device Configuration                   | Options: ONot Supported                                     | d   Device Management  Legacy               |

Figure 1 Device Identity/Profile Type

### 3.2 BroadWorks Configuration Steps

There are no additional BroadWorks configuration steps required.

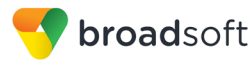

### 4 Gigaset N870/N670 IP PRO Configuration

This section describes the configuration settings required for the Gigaset N870/N670 IP PRO integration with BroadWorks, primarily focusing on the SIP interface configuration. The N870/N670 IP PRO configuration settings identified in this section have been derived and verified through interoperability testing with BroadWorks. For configuration details not covered in this section, see the *Gigaset N870/N670 Installation Guide* [1] for N870/N670 IP PRO.

### 4.1 Configuration Method

The Gigaset N870/N670 DECT IP PRO can be configured through WebUI or XML configuration file. The WebUI can be access through *https://<device IP address>*. The default login username and password are admin/admin. The XML configuration file is downloaded from the HTTP/HTTPS server. The different configuration methods for N870/N670 are described in the document *Gigaset IP and IP-PRO Phones Provisioning/Remote Management and Parameter-list Working General* [2].

#### **Configuration Files**

| N870/N670 IP PRO Configuration Files                                  | Level      | Description                                                                                |
|-----------------------------------------------------------------------|------------|--------------------------------------------------------------------------------------------|
| N <model number=""><software<br>version&gt;.bin</software<br></model> | System     | Contains the device firmware load.                                                         |
| MAC.xml<br>Example: 0004f2000fbb.xml                                  | Subscriber | Contains configurable parameters that<br>apply to an individual device in a<br>deployment. |

### 4.2 System Level Configuration

This section describes system-wide configuration items that are generally required for each N870/N670 IP PRO to work with BroadWorks. Subscriber-specific settings are described in the next section.

### 4.2.1 Configure Network Settings

| Step   | Command                                                                                                 | Description                                                                                                    |
|--------|----------------------------------------------------------------------------------------------------|----------------------------------------------------------------------------------------------------|
| Step 1 | Set the DHCP or static IP address.<br>Log in to WebUI. Go to<br>Settings>Network>IP>IP Address<br>Type. | Enable or disable to retrieve the address<br>from a DHCP server. This can only be<br>changed through the WebUI.                           |
| Step 2 | Set the IP address.<br>Log in to WebUI. Go to<br>Settings>Network>IP>IP<br>Address.                     | This is the IPv4 address. Available only<br>when IP Address Type is set to "Static".<br>This can only be changed through the<br>WebUI.    |
| Step 3 | Set the subnet mask.<br>Log in to WebUI. Go to<br>Settings>Network>IP> Subnet<br>mask.                  | This is the Subnet address. Available<br>only when IP Address Type is set to<br>"Static". This can only be changed<br>through the WebUI.  |
| Step 4 | Set the standard gateway.<br>Log in to WebUI. Go to<br>Settings>Network>IP> Standard<br>gateway.        | This is the Gateway address. Available<br>only when IP Address Type is set to<br>"Static". This can only be changed<br>through the WebUI. |

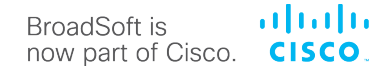

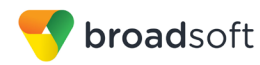

| Step   | Command                                                                                            | Description                                                                                                    |
|--------|----------------------------------------------------------------------------------------------------|----------------------------------------------------------------------------------------------------|
| Step 5 | Set the Preferred DNS address.<br>Log in to WebUI. Go to<br>Settings>Network>IP> Preferred<br>DNS. | This is the Preferred DNS address.<br>Available only when IP Address Type is<br>set to "Static". This can only be changed<br>through the WebUI. |
| Step 6 | Set the Alternate DNS address.<br>Log in to WebUI. Go to<br>Settings>Network>IP> Alternate<br>DNS. | This is the Alternate DNS address.<br>Available only when IP Address Type is<br>set to "Static". This can only be changed<br>through the WebUI. |
| Step 7 | Set VLAN tagging.<br>Log in to WebUI. Go to<br>Settings>Network>LAN> VLAN<br>tagging.              | Enable or disable VLAN tagging. This can only be changed through the WebUI.                                                                     |
| Step 8 | Set the VLAN ID.<br>Log in to WebUI. Go to<br>Settings>Network>LAN> VLAN<br>identifier.            | Enter the VLAN identifier. This can only be changed through the WebUI.                                                                          |
| Step 9 | Set the VLAN priority.<br>Log in to WebUI. Go to<br>Settings>Network>LAN> VLAN<br>priority.        | Enter the VLAN priority. This can only be changed through the WebUI.                                                                            |

### 4.2.2 Configure SIP Interface Settings

| Step   | Command From <mac>.xml File</mac>                                                                                                    | Description                                                                                                    |
|--------|----------------------------------------------------------------------------------------------------|----------------------------------------------------------------------------------------------------|
| Step 1 | Set connection name or number.<br><param name="SipProvider.&lt;0-&lt;br&gt;9&gt;.Name " value="Broadsoft"/>                              | Enter a name for the Provider.                                                                                                    |
| Step 2 | <pre>Set connection name or number. <param name="SipProvider.&lt;0- 9&gt;. PhoneSystem" value="6"/></pre>                                | 0 = Automatic<br>1 = Standard<br>6 = BroadSoft<br>8 = Openscape<br>9 = Nfon<br>10 = Swyx<br>11 = 3CX                                                                                   |
| Step 3 | Set the domain.<br><param name="SipProvider.&lt;0-&lt;br&gt;9&gt;. Domain&lt;br&gt;" value="myprovider.com"/>                            | Set the domain value.<br>This field must match the domain part of<br>the subscriber's line/ port configuration<br>on BroadWorks.<br>Example: myprovider.com                            |
| Step 4 | Set the proxy server address.<br><param name="SipProvider.&lt;0-&lt;br&gt;9&gt;. ProxyServerAddress&lt;br&gt;" value=" myprovider.com"/> | Set the SIP proxy address.<br>This field must match the domain part of<br>the subscriber's line/port configuration on<br>BroadWorks.<br>Example: myprovider.com.                       |
| Step 5 | Set the proxy server port.<br><param name="SipProvider.&lt;0-&lt;br&gt;9&gt;. ProxyServerPort&lt;br&gt;" value="5060"/>                  | Enter the number (1 – 65535) of the<br>communication port that the SIP proxy<br>uses to send and receive signaling data<br>(SIP port).<br>Port 5060 is used by most VoIP<br>providers. |

| Step    | Command From <mac>.xml File</mac>                                                                                                    | Description                                                                                                    |
|---------|----------------------------------------------------------------------------------------------------|----------------------------------------------------------------------------------------------------|
| Step 6  | Set the registration server.<br><param <br="" name="SipProvider.&lt;0-&lt;br&gt;9&gt;.RegServerAddress&lt;br&gt;" value="reg.myprovider.com"/> />         | Set the registration server.<br>This field must match the domain part of<br>the subscriber's line/port configuration on<br>BroadWorks.<br>Example: myprovider.com.                                                                                                    |
| Step 7  | Set the registration server port.<br><param name="SipProvider.&lt;0-&lt;br&gt;9&gt;.RegServerPort&lt;br&gt;" value="5060"/>                               | Enter the communication port (1 –<br>65535) used on the registrar.<br>Port 5060 is used in most cases.                                                                                                    |
| Step 8  | <pre>Set the registration refresh time. <param name="SipProvider.&lt;0- 9&gt;. RegServerRefreshTimer " value="180"/></pre>                                | Enter the time interval (in seconds, 1-5<br>digits) whereby the phone repeats the<br>registration with the VoIP server (SIP<br>proxy). A request is sent to establish a<br>session.<br>The registration is repeated so that the<br>phone's entry in the SIP proxy tables is<br>retained and the phone can be reached.<br>The registration is repeated for all<br>enabled VoIP connections. The default<br>is 180 seconds. If you enter 0 seconds,<br>then the registration is not periodically<br>repeated. |
| Step 9  | Set the network protocol.<br><param name="SipProvider.&lt;0-&lt;br&gt;9&gt;. TransportProtocol&lt;br&gt;" value="1"/>                                     | 1 = UDP<br>2 = TCP<br>3 = TLS                                                                                                    |
| Step 10 | Set the outbound proxy mode.<br><param name="SipProvider.&lt;0-&lt;br&gt;9&gt;.OutboundProxyMode&lt;br&gt;" value="0"/>                                   | Specify when the outbound proxy should<br>be used.<br>0 = Always<br>2 = Never                                                                                                    |
| Step 11 | Set the outbound server address.<br><param <br="" name="SipProvider.&lt;0-&lt;br&gt;9&gt;.OutboundProxyAddress&lt;br&gt;" value="proxy.mydomain.com"/> /> | Enter the DNS name (fully qualified domain name) or the IP address of your provider's outbound proxy.                                                                                                    |
| Step 12 | Set the outbound proxy port.<br><param name="SipProvider.&lt;0-&lt;br&gt;9&gt;. OutboundProxyPort&lt;br&gt;" value="5060"/>                               | Enter the number $(1 - 65535)$ of the communication port used by the outbound proxy. The default port is "5060".                                                                                                    |

### 4.2.3 Configure Service Settings

| Step   | Command From <mac>.xml File</mac>                                                                | Description                                                                                                    |
|--------|--------------------------------------------------------------------------------------------------|----------------------------------------------------------------------------------------------------|
| Step 1 | <pre>MWI subscription. <param name="SipProvider.&lt;0- 9&gt;.MWISubscription " value="1"/></pre> | <ul> <li>SIP SUBSCRIBE for Net-AM MWI:</li> <li>When activated, a subscription is established for the purpose of receiving notifications about new messages on the network mailbox.</li> <li>0 = Do not send SIP Subscribe for MWI</li> <li>1 = Send SIP Subscribe for MWI</li> </ul> |

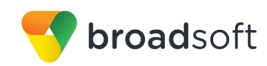

| Step   | Command From <mac>.xml File</mac>                                                                                                    | Description                                                                                                    |
|--------|----------------------------------------------------------------------------------------------------|----------------------------------------------------------------------------------------------------|
| Step 2 | <pre>Set the DTMF type. <pre><pre><pre>&gt;cparam name="SipProvider.&lt;0- 9&gt;.DTMFTransmission " value="1" /&gt;</pre></pre></pre></pre> | 1 = Audio<br>2 = RFC 2833<br>3 = Audio + RFC 2833<br>4 = SIP INFO<br>5 = Audio + SIP INFO<br>6 = RFC 2833 + SIP INFO<br>7 = Audio + RFC 2833 + SIP INFO<br>129 = Automatic DTMF Negotiation                                                                                                    |
| Step 3 | Set signaling option for "Hold" option in<br>SDP.<br><param name="SipProvider.&lt;0-&lt;br&gt;9&gt;.HoldType&lt;br&gt;" value="0"/>         | Signaling options for "Hold" in Session<br>Description Protocol (SDP): Call hold<br>means that a user request to put an<br>active call on hold. The holding part<br>sends a re-INVITE request to the held<br>client with an SDP offer (Session<br>Description Protocol). This SDP offer<br>contains the attribute line a=inactive or<br>a=sendonly.<br>0 = Inactive<br>1 = Sendonly (Default) |
| Step 3 | Set Hold towards Transfer-Target.<br><param <br="" name="SipProvider.&lt;0-&lt;br&gt;9&gt;.CT_HoldTT_Attended"/> value="0" />               | Hold towards Transfer-Target: The<br>device enables call transfer after<br>consultation or without consultation.<br>Define whether a consultation call with<br>transfer target is put on-hold prior to the<br>execution of the call transfer (Yes) or not<br>(No).<br>0 = No<br>1 = Yes                                                                                                    |

### 4.3 Subscriber Level Configuration

This section identifies the device-specific parameters, including registration and authentication. These settings must be unique across devices in order to be matched with the settings for a BroadWorks SIP trunk or subscriber. SIP Registration requires that a unique address of record (AoR) be provisioned on BroadWorks and the device.

| Step   | Command From <mac>.xml File</mac>                                                                                                 | Description                                                                                                    |
|--------|----------------------------------------------------------------------------------------------------|----------------------------------------------------------------------------------------------------|
| Step 1 | Set the SIP Authentication name.<br><param <br="" name="&lt;br&gt;SipAccount.&lt;ipui&gt;.AuthName"/> value="name" />             | SIP Authentication name: Specify the<br>SIP authentication (HTTP digest) name.<br>The Authentication name acts as access<br>ID when registering with the SIP<br>proxy/registrar server. It is usually<br>identical to the phone number for the<br>VoIP account (maximum 74 characters). |
| Step 2 | Set the SIP Authentication password.<br><param name="&lt;br&gt;SipAccount.&lt;ipui&gt;.AuthPassword&lt;br&gt;" value="password"/> | SIP Authentication password: Enter the password for SIP authentication (HTTP digest). The phone needs the password when registering with the SIP proxy/registrar server (maximum 74 characters).                                                                                        |
| Step 3 | Set the SIP Username.<br><param<br>name="SipAccount.<ipui>.UserNa<br/>me<br/>" value="user" /&gt;</ipui></param<br>               | SIP Username: Enter the caller ID for<br>the VoIP provider account. It is usually<br>identical to the phone number for the<br>VoIP account (maximum 74 characters).                                                                                                    |

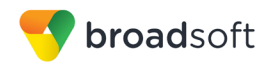

| Step   | Command From <mac>.xml File</mac>                                                                                     | Description                                                                                               |
|--------|----------------------------------------------------------------------------------------------------|----------------------------------------------------------------------------------------------------|
| Step 4 | Set the SIP Display name.<br><param name="&lt;br&gt;SipAccount.&lt;ipui&gt;.DisplayName&lt;br&gt;" value=" display"/> | SIP Display name example (maximum 74 characters).                                                         |
| Step 5 | Set the VoIP provider.<br><param name="&lt;br&gt;SipAccount.&lt;ipui&gt;.ProviderId&lt;br&gt;" value="1"/>            | Choose the VoIP provider from the list of available configured providers (0-9). See the following figure. |

| Gı | gaset              |          |                       |                | Gigaset N | 870E IP PRO |
|----|--------------------|----------|-----------------------|----------------|-----------|-------------|
|    | ¢\$ SETTINGS       | i STATUS |                       |                | ? Help    | 🕞 Logout    |
| #  | Network            | > Pro    | vider or PBX profiles |                |           |             |
| ۲  | DECT Manager       | >        |                       |                |           |             |
| &  | Base stations      | >        | Name                  | Domain         |           |             |
| -  |                    | 1        | IP1                   | Not configured |           |             |
|    | Mobile devices     | > 2      | IP2                   | Not configured |           |             |
| ۰. | Telephony          | > 3      | IP3                   | Not configured |           |             |
| 8  | Online directories | > 4      | IP4                   | Not configured |           |             |
| ₽  | System             | > 5      | IP5                   | Not configured |           |             |
|    |                    | 6        | IP6                   | Not configured |           |             |
|    | Auto-nide menu     | 7        | IP7                   | Not configured |           |             |
|    |                    | 8        | IP8                   | Not configured |           |             |
|    |                    | 9        | IP9                   | Not configured |           |             |
|    |                    | 10       | IP10                  | Not configured |           |             |
|    |                    |          |                       |                |           |             |

Figure 2 List of Providers

### 4.4 SIP Advanced Feature Configuration

This section provides configuration instructions for advanced SIP features supported by the phone including but not limited to Busy Lamp Field, Feature Key Synchronization, Call Center, Emergency Call, Advice of Charge, Call Recording, and Security Classification.

### 4.4.1 Busy Lamp Field Configuration

This feature is currently not supported by Gigaset N870/N670 IP PRO.

### 4.4.2 Feature Key Synchronization Configuration

This feature is currently not supported by Gigaset N870/N670 IP PRO.

### 4.4.3 Call Center Feature Configuration

This feature is currently not supported by Gigaset N870/N670 IP PRO.

### 4.4.4 Call Recording Feature Configuration

This feature is currently not supported by Gigaset N870/N670 IP PRO.

### 4.4.5 Security Classification Feature Configuration

This feature is currently not supported by Gigaset N870/N670 IP PRO.

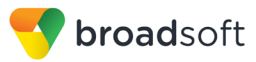

### 4.4.6 Emergency Call Configuration

This feature is currently not supported by Gigaset N870/N670 IP PRO.

### 4.4.7 Advice of Charge Configuration

This feature is currently not supported by Gigaset N870/N670 IP PRO.

### 4.4.8 Conference Event Configuration

This feature is currently not supported by Gigaset N870/N670 IP PRO.

### 4.5 Xtended Services Interface (Xsi) Feature Configuration

This feature is currently not supported by Gigaset N870/N670 IP PRO.

### 4.6 Instant Message and Presence Configuration

This feature is currently not supported by Gigaset N870/N670 IP PRO.

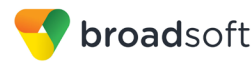

### **5** Device Management

The BroadWorks Device Management feature provides the capability to automate generation of device configuration files to support mass deployment of devices. This section identifies the Device Management capabilities supported by the Gigaset N870/N670 IP PRO and the configuration steps required. For Device Management configuration details not covered here, see the *BroadWorks Device Management Configuration Guide* [3] and the *BroadWorks CPE Kit Usage Guide* [9].

### 5.1 Device Management Capabilities Supported

The Gigaset N870/N670 IP PRO has completed Device Management interoperability testing with BroadWorks using the *BroadWorks Device Management Interoperability Test Plan* [8]. The results are summarized in the following table.

The BroadWorks test plan is composed of packages, each covering distinct interoperability areas. Each package is composed of one or more test items, which in turn, are composed of one or more test cases. The test plan exercises the Device Management interface between the device and BroadWorks with the intent to ensure interoperability.

The *Supported* column in the following table identifies the Gigaset N870/N670 IP PRO's support for each of the items covered in the test plan packages, with the following designations:

- Yes Test item is supported
- No Test item is not supported
- NA Test item is not applicable
- NT Test item was not tested

Caveats and clarifications are identified in the Comments column.

**NOTE**: *DUT* in the following table refers to the *Device Under Test*, which in this case is the Gigaset N870/N670 IP PRO.

| Test Plan<br>Package        | Test Plan Package Items                                     | Supported | Comments |  |
|-----------------------------|-------------------------------------------------------------|-----------|----------|--|
| HTTP File                   | HTTP Download Using XSP IP Address                          | Yes       |          |  |
| Download                    | HTTP Download Using XSP FQDN                                | Yes       |          |  |
|                             | HTTP Download Using XSP Cluster<br>FQDN                     | Yes       |          |  |
|                             | HTTP Download With Double Slash                             | Yes       |          |  |
| HTTPS File<br>Download      | HTTPS Download Using XSP FQDN                               | Yes       |          |  |
|                             | HTTPS Download Using XSP Cluster<br>FQDN                    | Yes       |          |  |
| HTTPS File<br>Download with | HTTPS Download with Client<br>Authentication Using XSP FQDN | No        |          |  |

#### BroadWorks Device Management Interoperability Test Plan Support Table

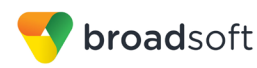

| Dioduvoiks Device               | Management interoperability rest Flan 5                                |           |          |
|---------------------------------|------------------------------------------------------------------------|-----------|----------|
| Test Plan<br>Package            | Test Plan Package Items                                                | Supported | Comments |
| Client<br>Authentication        | HTTPS Download with Client<br>Authentication Using XSP Cluster<br>FQDN | No        |          |
| Time Zone<br>Mapping            | Inspect Time Zone Setting                                              | Yes       |          |
| Language<br>Mapping             | Inspect Language Setting                                               | No        |          |
| File Inspection                 | Inspect System Config File                                             | No        |          |
|                                 | Inspect Device-Specific Config File                                    | Yes       |          |
|                                 | Inspect Other Config Files                                             | No        |          |
|                                 | Inspect Static Files                                                   | Yes       |          |
| <b>Device Inspection</b>        | Inspect SIP Settings                                                   | Yes       |          |
|                                 | Inspect Line Settings                                                  | Yes       |          |
|                                 | Inspect Service Settings                                               | No        |          |
| HTTP File Upload                | HTTP Upload Using XSP IP Address                                       | No        |          |
|                                 | HTTP Upload Using XSP FQDN                                             | No        |          |
|                                 | HTTP Upload Using XSP Cluster FQDN                                     | No        |          |
| Call Processing<br>Sanity Tests | Register with Authentication                                           | Yes       |          |
|                                 | Call Origination                                                       | Yes       |          |
|                                 | Call Termination                                                       | Yes       |          |
|                                 | Remote Restart                                                         | No        |          |
|                                 | Shared Line Origination                                                | No        |          |
|                                 | Shared Line Termination                                                | No        |          |
|                                 | Shared Line Status                                                     | No        |          |
|                                 | Busy Lamp Field                                                        | No        |          |
|                                 | Network-Based Conference                                               | No        |          |
| Flexible Seating                | Association via Voice Portal                                           | No        |          |
|                                 | Association via Phone                                                  | No        |          |
| No Touch                        | Provision via DHCP Options Field                                       | No        |          |
| Provisioning                    | No Touch Provision via DM redirect                                     | No        |          |
|                                 | No Touch Provision via Vendor redirect                                 | No        |          |

#### BroadWorks Device Management Interoperability Test Plan Support Table

### 5.1 Device Management Configuration

This section identifies the steps required to enable the Gigaset N870/N670 IP PRO for device management. For Device Management configuration details not covered here, see the *BroadWorks Device Management Configuration Guide* [3] and the *BroadWorks CPE Kit Usage Guide* [9].

BROADSOFT PARTNER CONFIGURATION GUIDE – GIGASET N870/N670 IP PRO ©2018 BROADSOFT INC. 20-BD5594-00 PAGE 26 OF 40

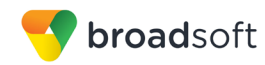

### 5.1.1 Configure BroadWorks Tags

The template files in Device Management use tags to represent the data stored on BroadWorks. When a configuration changes for a user, Device Management parses the template files and replaces the Device Management tags with the associated data stored on BroadWorks. There are default tags defined in the Device Management software and there are custom tags that the service provider can create and define via the web portal for use by Device Management. There are two types of custom tags that can be defined: system-default tags that are common to all devices on the system and device type-specific tags that are common to Gigaset device models only.

The Gigaset N870/N670 IP PRO makes use of custom tags which can be configured by a BroadWorks administrator as either system default or device type-specific tags. This section identifies the required tags.

5.1.1.1 Create System Default Tags

Browse to System  $\rightarrow$  Resources  $\rightarrow$  Device Management Tag Sets and select the System Default tag set. The Gigaset configuration templates make use of the tags in the following table. Add the tags if they do not already exist.

| Tag Name      | Valid Settings  | Description                                                                                                    |
|---------------|-----------------|----------------------------------------------------------------------------------------------------|
| %SBC_ADDRESS% | IP address/FQDN | SBC SIP address.                                                                                                    |
| %SBC_PORT%    | Port            | SBC SIP port. The port should<br>be set if the defined session<br>border controller (SBC) address<br>is an IP address. If the SBC<br>address is an FQDN, then the<br>SBC port should not be set. |

### **Example System Default Tag Settings**

| <u>System</u>                                                       |                                         |                                                                                                    |                              | We           | lcome Default Admini     | strator [Logout] |
|---------------------------------------------------------------------|-----------------------------------------|----------------------------------------------------------------------------------------------------|------------------------------|--------------|--------------------------|------------------|
| Options:<br><u>Profile</u><br>▶ <u>Resources</u><br><u>Services</u> | Device I<br>Display all the<br>the set. | Device Management Tag Sets Modify<br>Display all the device management tags defined in the tag set. Tags can be added to the set or deleted from<br>the set. |                              |              |                          |                  |
| Communication Barring                                               | ОК                                      | Apply                                                                                                    | Add                          | Cancel       |                          |                  |
| Utilities                                                           | Tag Set                                 | : System Default                                                                                                    |                              |              |                          |                  |
|                                                                     | Delete                                  | Tag Name 🔺                                                                                                    |                              |              | Tag Value                | Edit             |
|                                                                     |                                         | %APPLICATION                                                                                                    | DOMAIN%                      |              | as.iop1.broadworks.net   | Edit             |
|                                                                     |                                         | %DNS_SERVER                                                                                                    | %DNS_SERVER_1% 199.19.193.12 |              |                          | Edit             |
|                                                                     |                                         | %DNS_SERVER                                                                                                    | _2%                          |              | 199.19.193.39            | Edit             |
|                                                                     |                                         | %DNS_SERVER                                                                                                    | %DNS_SERVER% 199.19.193.12   |              |                          | Edit             |
|                                                                     |                                         | %SBC_ADDRES                                                                                                    | /S%                          |              | sbc1.iop1.broadworks.net | Edit             |
|                                                                     |                                         | %SBC_PORT%                                                                                                    |                              |              | 5060                     | Edit             |
|                                                                     |                                         | %SNTP_SERVE                                                                                                    | R_1%                         |              | time-a.nist.gov          | Edit             |
|                                                                     |                                         | %SNTP_SERVE                                                                                                    | R_2%                         |              | time-b.nist.gov          | Edit             |
|                                                                     |                                         | %SNTP_SERVE                                                                                                    | R%                           |              | time-b.nist.gov          | Edit             |
|                                                                     |                                         | %USE_SBC_BOOLEAN% 1                                                                                                    |                              |              | Edit                     |                  |
|                                                                     |                                         |                                                                                                    | r                            | [Page 1 of 1 | []                       |                  |
|                                                                     | Tag Nam                                 | ie 💌 🛛 Starts '                                                                                                    | With 💌                       |              |                          | Find Find All    |
|                                                                     | ОК                                      | Apply                                                                                                    | Add                          | Cancel       |                          |                  |

Figure 3 System Default Tag Settings

BROADSOFT PARTNER CONFIGURATION GUIDE – GIGASET N870/N670 IP PRO <sup>©</sup>2018 BROADSOFT INC.

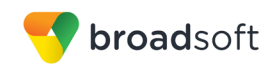

### 5.1.1.2 Create Device Type-specific Tags

Browse to System  $\rightarrow$  Resources  $\rightarrow$  Device Management Tag Sets and then click Add to add a new tag set. Configure the tag set name using the device name appended by Tags: Gigaset\_N870\_N670\_Tags. Add the device type specific tags in the following table to the device tag set. If the tag set already exists, make sure that the following tags are defined.

| Tag Name          | Valid Settings                                             | Description              |
|-------------------|------------------------------------------------------------|--------------------------|
| %FirmwareVersion% | <pre><firmware-version-name></firmware-version-name></pre> | Device firmware version. |

#### Example Device Type-specific Tag Settings

| OK         Delete         Cancel           Tag Set Name:         Gigaset_N870_N670_Tags           Tag Name:         %FirmwareVersion%           Tag Value:         2.5.0 | Device Management Tag Sets Modify Tag<br>Modify an existing tag in this tag set. The tag may also be deleted from the tag set. |        |        |  |  |
|----------------------------------------------------------------------------------------------------|----------------------------------------------------------------------------------------------------|--------|--------|--|--|
| Tag Set Name: Gigaset_N870_N670_Tags<br>Tag Name: %FirmwareVersion%<br>Tag Value: 2.5.0                                                                                  | ОК                                                                                                    | Delete | Cancel |  |  |
| 14g Value. 2.0.0                                                                                                    | Tag Set Name: Gigaset_N870_N670_Tags<br>Tag Name: %FirmwareVersion%                                                            |        |        |  |  |
|                                                                                                    |                                                                                                    | 2.0.0  |        |  |  |
| OK Delete Cancel                                                                                                    | ОК                                                                                                    | Delete | Cancel |  |  |

Figure 4 Device Type-specific Tag Settings

### 5.1.2 Configure BroadWorks Device Profile Type

The device profile type is a system-level structure that defines how the device interfaces with BroadWorks. It also identifies the default configuration files and other files, such as firmware, which are required for the device to operate correctly. The device profile type is created by the system administrator. Group administrators use the device profile type to create a device profile. The device profile is an instance of the device profile type that is associated with a physical device.

There are two BroadWorks device profile configuration methods described: import and manual. The import method takes a DTAF as input and builds the BroadWorks device profile type(s) automatically. The manual method takes the administrator through the steps to manually add and configure the device profile type(s).

The import method should be used if all of the following prerequisites are met:

- The BroadWorks Release is 17.0 or later.
- The device profile type(s) being imported do not already exist on the system. (If either a previous import or manual configuration was done, then the import fails.)
- There is a DTAF file available for import with a BroadWorks release level that is the same as or prior to the release to which it is being imported. If the DTAF file is at a release level later than the release being imported to, then the import can fail.

Otherwise, use the manual method.

For more detailed instructions, refer to the *BroadWorks CPE Kit Usage Guide* [9] and the *BroadWorks Device Management Configuration Guide* [3].

5.1.2.1 Configuration Method 1: Import

This section identifies the steps necessary to make use of the Device Management import feature to configure BroadWorks to add the Gigaset N870/N670 IP PRO as a Device Management-enabled device type. Also, see the *BroadWorks CPE Kit Usage Guide* [9].

BROADSOFT PARTNER CONFIGURATION GUIDE – GIGASET N870/N670 IP PRO <sup>©</sup>2018 BROADSOFT INC. 20-BD5594-00 PAGE 28 OF 40

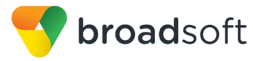

Download the Gigaset N870/N670 IP PRO CPE kit from BroadSoft Xchange at <u>xchange.broadsoft.com</u>. Extract the DTAF file(s) from the CPE kit. These are the import files. Repeat the following steps for each model you wish to import.

- 1) Log in to BroadWorks as an administrator.
- 2) Browse to System → Resources → Identity/Device Profile Types and then click Import.
- 3) Select *Browse* to find the extracted DTAF file for the model and then click **OK** to start the import.

After the import finishes, complete the following post-import configuration steps:

- 4) Browse to System  $\rightarrow$  Resources  $\rightarrow$  Identity/Device Profile Types.
- 5) Perform a search to find the imported Gigaset device profile type, for example, Gigaset-N870\_IP\_PRO.
- 6) Browse to the *Profile* page and change the Device Management Device Access FQDN to your Xtended Services Platform (Xsp) or Xsp cluster address.

| Device Management                                         |
|-----------------------------------------------------------|
| Device Mailagement                                        |
|                                                           |
| Device Configuration Tags:                                |
| Use Default System Tag Set and Tag Set:                   |
| Gigaset_N870_N670_Tags ▼                                  |
| Allow Identity/Device Profiles to Configure Custom Tags   |
| Allow Groups to Configure Custom Tags                     |
| Send Email Notification to User upon Device Reset Failure |
| Device Access Protocol: http 🔻                            |
| Device Access FQDN: xsp1.iop1.broadworks.net              |
| Device Access Port: 80                                    |
| Device Access Context Name: dms                           |
| Device Access URI: Gigaset-N870_IP_PRO/                   |
| Default Device Language:                                  |
| Default Device Encoding:                                  |
| Authentication Mode: 📃 MAC-Based 📃 User Name and Password |
| Device Access Username:                                   |
| Device Access Password:                                   |
| Re-type Device Access Password:                           |
| MAC Address In:   HTTP Request URI                        |
|                                                           |
| Client Certificate                                        |
| MAC Address Format:                                       |
| Device Access HTTP Authentication:                        |
| Dasic O Digest                                            |

Figure 5 Device Access FQDN

 Click the Files and Authentication link and then select the option to rebuild all the system files.

Firmware files must be obtained from Gigaset. These files are not included in the import. Complete the steps in section 5.2.2.2 Define Device Profile Type Files to define the static firmware files and to upload the firmware.

**NOTE**: The non-firmware static files in section 5.2.2.2.2 Define Device Profile Type Files are normally included in the import.

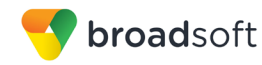

8) After importing the DTAFs, restart the Application Server to load the *TimeZoneAlias* files.

#### 5.1.2.2 Configuration Method 2: Manual

This section identifies the basic steps necessary for an administrator to manually configure BroadWorks to add the Gigaset N870/N670 IP PRO as a Device Management-enabled device type. This method should not be used except in special cases as described in the opening to section *5.2.2 Configure BroadWorks Device Profile Type*.

For more detailed instruction on manual configuration, refer to the *BroadWorks CPE Kit* Usage Guide [9] and the *BroadWorks Device Management Configuration Guide* [3].

The steps in this section can also be followed to update previously imported or configured device profile type(s) with new configuration files and firmware.

If there are DTAFs for more than one device model, these steps must be completed for each model.

5.1.2.2.1 Create or Modify Device Profile Type

This section identifies the BroadWorks device profile type settings relevant to Device Management for the Gigaset N870/N670 IP PRO.

Browse to System  $\rightarrow$  Resources  $\rightarrow$  Identity/Device Profile Types and perform a search to find the Gigaset device profile type(s) created in section 3.1 BroadWorks Device Profile Type Configuration or add the device profile type for each model using the settings from section 3.1 BroadWorks Device Profile Type Configuration if they do not exist.

Configure the device profile type *Signaling Address Type*, *Standard* and *Advanced* options settings to match the settings in section 3.1 BroadWorks Device Profile Type Configuration.

Configure the device profile type *Device Management* options as shown in section 5.2.2.1 *Configuration Method 1: Import.* 

The following subsections identify the required settings specific to Device Management.

#### 5.1.2.2.2 Define Device Profile Type Files

This section describes the BroadWorks Device Management configuration necessary to identify the configuration files and other files that the Gigaset N870/N670 IP PRO downloads.

Configuration templates and firmware the Gigaset N870/N670 IP PRO uses must be uploaded to BroadWorks. Download the Gigaset N870/N670 IP PRO CPE kit from BroadSoft Xchange at <u>xchange.broadsoft.com</u>. Extract the configuration files from the *Configuration Files* folder of the CPE kit. Obtain the firmware files directly from Gigaset.

The following table identifies the Gigaset configuration files distributed with the 2.5.0 version CPE kit.

| File Name              | CPE Kit Template File Name      | File Type           | Description                                                                                      |
|------------------------|---------------------------------|---------------------|--------------------------------------------------------------------------------------------------|
| Examples               |                                 |                     |                                                                                                  |
| %BWMACADDRE<br>SS%.xml | %BWMACADDRESS%.xml.<br>template | Device-<br>specific | This file contains all the<br>configuration and firmware files<br>that the device needs to load. |

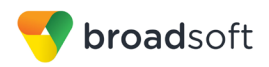

| File Name                                                                                    | CPE Kit Template File Name                                                          | File Type          | Description                                                                                                    |
|----------------------------------------------------------------------------------------------|-------------------------------------------------------------------------------------|--------------------|----------------------------------------------------------------------------------------------------|
| TimeZoneAliasLab<br>els_Gigaset-<br>N <model<br>number&gt;_IP_PRO.<br/>properties</model<br> | TimeZoneAliasLabels_Gigaset-<br>N <model<br>number&gt;_IP_PRO.properties</model<br> | Time Zone<br>Alias | The time zone alias file is a<br>BroadWorks Device Management<br>file used to map time zone<br>identifiers between BroadWorks<br>and Gigaset devices. A time zone<br>alias file is required for each<br>model. |

The following table identifies other files that the Gigaset N870/N670 IP PRO downloads from the server or uploads to the server. These files are not provided in the CPE kit and must be obtained from Gigaset.

| File Name                                                   | File Type | Description   |
|-------------------------------------------------------------|-----------|---------------|
| N <model<br>number&gt;%FirmwareVersion%.<br/>bin</model<br> | Static    | Firmware load |

Browse to System  $\rightarrow$  Resources  $\rightarrow$  Identity/Device Profile Types  $\rightarrow$  Files and Authentication to add the files as described in the following subsections.

### 5.1.2.2.2.1 %BWMACADDRESS%.xml

Add the %BWMACADDRESS%.xml file to the device profile type with the settings shown in *Figure* 6.

After creating the device profile type file, upload *%BWMACADDRESS%.xml*, which is extracted from the CPE kit. Use the **Browse** button on the file definition screen. Be sure to click **Apply** after uploading the file.

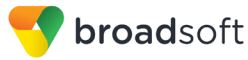

| Device Access<br>File Format: %BWMACADDRESS%.xml                                                                                                    |  |  |  |  |
|----------------------------------------------------------------------------------------------------|--|--|--|--|
| Repository File %BWFQDEVICEID%.xml<br>Format:                                                                                                    |  |  |  |  |
| http://xsp1.iop1.broadworks.net:80/dms/Gigaset-N870_IP_PRO/{%25BWMACADDRESS%25}.xml<br>Access File: Note: this URL has undefined content. Validate it manually by replacing any content between {} with<br>valid value(s). |  |  |  |  |
| Repository File:                                                                                                    |  |  |  |  |
| Template File: Download                                                                                                    |  |  |  |  |
| File Category: 🔘 Static 🔍 Dynamic Per-Type 💿 Dynamic Per-Device                                                                                                    |  |  |  |  |
| File Administrator and User  Customization:                                                                                                    |  |  |  |  |
| Allow Upload from Device                                                                                                    |  |  |  |  |
| Extended File Capture                                                                                                    |  |  |  |  |
| Default Extended File Capture Mode                                                                                                    |  |  |  |  |
| Enable for All File Instances Disable for All File Instances                                                                                                    |  |  |  |  |
|                                                                                                    |  |  |  |  |
| Assign File                                                                                                    |  |  |  |  |
| - Manual                                                                                                    |  |  |  |  |
|                                                                                                    |  |  |  |  |
| Unlead File: Choose File No file chosen                                                                                                    |  |  |  |  |
| opidad file. Choose File Ind file chosen                                                                                                    |  |  |  |  |
| Currently using /var/broadworks/lpDeviceConfig/type/Gigaset-                                                                                                    |  |  |  |  |
| configuration file: N870_IP_PRO/%BWMACADDRESS%.xml.template                                                                                                    |  |  |  |  |
| ?xmi version="1.0" encoding="UTF-8"?                                                                                                    |  |  |  |  |
| <provisioning productid="e2" version="1.1"></provisioning>                                                                                                    |  |  |  |  |
| <nvm> <l 1="" handset=""></l></nvm>                                                                                                    |  |  |  |  |
| <pre><pre><pre><pre><pre><pre><pre><pre></pre></pre></pre></pre></pre></pre></pre></pre>                                                                                                    |  |  |  |  |
| <pre><pre>cparam name="hs.RegStatus" value="ToReg"/&gt; </pre></pre>                                                                                                    |  |  |  |  |
| </td                                                                                                    |  |  |  |  |
| value="%BWAUTHUSER-1%" />                                                                                                    |  |  |  |  |
|                                                                                                    |  |  |  |  |
| File Authentication                                                                                                    |  |  |  |  |
| Authentication Mode: 📃 MAC-Based 🕢 User Name and Password                                                                                                    |  |  |  |  |
| MAC Address In: <ul> <li>HTTP Request URI</li> </ul>                                                                                                    |  |  |  |  |
| O HTTP Header                                                                                                    |  |  |  |  |
| O Client Certificate                                                                                                    |  |  |  |  |
| MAC Address Format:                                                                                                    |  |  |  |  |
| Device Access HTTP Authentication: O Basic O Digest                                                                                                    |  |  |  |  |
| Allowed Access Protocols: 🕑 http 🕑 https 🕑 tftp                                                                                                    |  |  |  |  |
| Allowed Access Protocols.                                                                                                    |  |  |  |  |

Figure 6 %BWMACADDRESS%.xml File Settings

### 5.1.2.2.2.2 Firmware file

Add the *N*<*model number*>%*FirmwareVersion%.bin* file to the device profile type with the settings shown in the following figure.

After creating the device profile type file, upload *N*<*model number*>%*FirmwareVersion%.bin*, which is obtained from Gigaset. Use the **Browse** button on the file definition screen. Be sure to click **Apply** after uploading the file.

BroadSoft is now part of Cisco.

| Device Access File                                                                                                    |  |  |  |  |
|----------------------------------------------------------------------------------------------------|--|--|--|--|
| Format: N870%FirmwareVersion%.bin                                                                                                    |  |  |  |  |
| Repository File N870%FirmwareVersion%.bin<br>Format:                                                                                                    |  |  |  |  |
| http://xsp1.iop1.broadworks.net:80/dms/Gigaset-<br>Access File. Note: this URL has undefined content. Validate it manually by replacing any content between<br>{} with valid value(s).                                                                                                    |  |  |  |  |
| Repository File: Download                                                                                                    |  |  |  |  |
| Template File: Download                                                                                                    |  |  |  |  |
| File Category: Ostatic Opynamic Per-Type Opynamic Per-Device                                                                                                    |  |  |  |  |
| File Customization: Disallow                                                                                                    |  |  |  |  |
| Enable caching                                                                                                    |  |  |  |  |
|                                                                                                    |  |  |  |  |
| Assign File                                                                                                    |  |  |  |  |
| O Manual                                                                                                    |  |  |  |  |
| Custom                                                                                                    |  |  |  |  |
| opioad File. Choose File No file chosen                                                                                                    |  |  |  |  |
| Currently using /var/broadworks/lpDeviceConfig/type/Gigaset-                                                                                                    |  |  |  |  |
| configuration file: N870_IP_PRO/N870%FirmwareVersion%.bin.template                                                                                                    |  |  |  |  |
| ./version000064400000000000000000011113301013457011307<br>Oustar rootrootV2.5.0+build.5096990;einstein-albert;ci-xberry@2018-05-<br>22/13:51:20;a54a5<br>./00075500000000000000000000013301013460007700 5ustar<br>rootroot./swupdate-<br>installer.aes0000644000175000001750000003460413301013457012460<br>Oustar 'Móč⊡Cli^++;Clu-<br>œICEÚDéØêôÆDøÿ@`RKDÜäÃ¥H5ž-□□_\$û ă;bZ□p□□Ã<br>åô□MHcBši@YD□ÅèXYg□x,]Ç~É″I□ɼUd□ûz_i*àô-<br>D0ß□_ò□ùôāỳåpŠ™øÅWKWý⊡ěÃŭot |  |  |  |  |
|                                                                                                    |  |  |  |  |
| File Authentication                                                                                                    |  |  |  |  |
| Authentication mode. MAC-Based User Name and Password                                                                                                    |  |  |  |  |
| MAC Address In:   HTTP Request URI                                                                                                    |  |  |  |  |
| U HTTP Header                                                                                                    |  |  |  |  |
| Client Certificate                                                                                                    |  |  |  |  |
| MAC Address Format:                                                                                                    |  |  |  |  |
| Device Access HTTP Authentication: <a> </a> Basic <li>Digest</li>                                                                                                    |  |  |  |  |
| Allowed Access Protocols: 🖉 http 🗹 https 🖉 tftp                                                                                                    |  |  |  |  |

Figure 7 N870%FirmwareVersion%.bin File Settings

#### 5.1.2.2.3 Time Zone Mapping

The CPE kit contains a time zone properties file for each device model. This file maps the BroadWorks user's time zone settings to the device's time zone settings.

This time zone mapping file must be added to the /usr/local/broadworks/bw\_base/conf/dms directory on the Application Server using the following file name format: *TimeZoneAliasLabels\_Gigaset-N<model number>\_IP\_PRO.properties*. A separate *TimeZoneAlias* file must be provided for each device profile type, corresponding to each Gigaset model.

You must restart the Application Server for the *TimeZoneAlias* files to be picked up by the system.

#### 5.1.3 Create Device Profile Instance

The previous sections defined the device profile type such that the system is ready to mass deploy device profiles. A device profile is an instance of the device profile type and defines the BroadWorks interface to an individual Gigaset device.

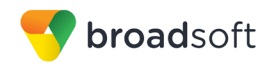

Browse to the BroadWorks  $\langle group \rangle \rightarrow Resources \rightarrow Identity/Device Profiles page and then select Add to add a new Gigaset N870/N670 IP PRO device profile, for example, Gigaset-N870_IP_PRO. Configure the device profile as shown in the$ *Figure 8*example.

| Identity/Device Profile Modify Modify or delete an existing group identity/device profile. |                                                                                    |  |  |  |
|--------------------------------------------------------------------------------------------|------------------------------------------------------------------------------------|--|--|--|
|                                                                                            |                                                                                    |  |  |  |
| ок дрру                                                                                    |                                                                                    |  |  |  |
| Profile Users                                                                              | Files Custom Tags                                                                  |  |  |  |
|                                                                                            |                                                                                    |  |  |  |
| Identity/Device Profile Name:                                                              | N870_prov_test                                                                     |  |  |  |
| Device Type LIRI                                                                           | GIGASEL-N870_IP_PRO<br>http://ysp1.iop1.broadworks.pet:80/dms/Gigaset-N870_IP_PRO/ |  |  |  |
| Protocol:                                                                                  | SIP 2.0 V                                                                          |  |  |  |
| Host Name/IP Address:                                                                      | Port                                                                               |  |  |  |
| Transport                                                                                  |                                                                                    |  |  |  |
| Mag addresse                                                                               | Unspecified •                                                                      |  |  |  |
| MAC Address:                                                                               |                                                                                    |  |  |  |
| Serial Number:                                                                             |                                                                                    |  |  |  |
| Description:                                                                               |                                                                                    |  |  |  |
| Outbound Proxy Server:                                                                     |                                                                                    |  |  |  |
| STUN Server:                                                                               |                                                                                    |  |  |  |
| Physical Location:                                                                         |                                                                                    |  |  |  |
| Lines/Ports:                                                                               | 250                                                                                |  |  |  |
| Assigned Lines/Ports:                                                                      | 2                                                                                  |  |  |  |
| Unassigned Lines/Ports: 248                                                                |                                                                                    |  |  |  |
| Version: Gigaset N870E IP PRO/83.V2.8.0+build.34d393b;7C2F80CFE22E                         |                                                                                    |  |  |  |
| Autonication                                                                               |                                                                                    |  |  |  |
| Use Identity/Device Profile Type Credentials                                               |                                                                                    |  |  |  |
| Use Custom Credentials     * Device Access Use                                             | Name                                                                               |  |  |  |
| * Device Access User                                                                       |                                                                                    |  |  |  |
| " Device Access Pa                                                                         | sswora.                                                                            |  |  |  |
| * Re-type Device Access Pa                                                                 | ssword:                                                                            |  |  |  |

Figure 8 Device Profile Instance

### 5.1.4 Configure BroadWorks User

Configure the user with the desired BroadWorks configuration and services. Any services that require a specific configuration on the device are managed via Device Management and are defined in the device configuration files, if the template files are created with the correct Device Management tags.

The device profile created in the previous section must be assigned to the BroadWorks user. Assigning the device profile to the user automatically causes the Device Management feature to generate the device configuration files for this user's device.

To assign the device profile to the user, browse to the BroadWorks  $\langle user \rangle \rightarrow Addresses$ .

### 5.1.5 Customize Tags

This section identifies custom tags used by the Gigaset N870/N670 IP PRO that may need to be customized at the group or device profile. Customizing a tag at the group level overrides the setting on the device profile type for the device profiles created within the group. Customizing a tag at the device profile level overrides the setting at the device profile type and/or group level for the individual device profile.

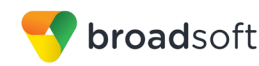

#### 5.1.5.1 SBC Address Customization for Edge Device

In many deployments, an edge device, such as an enterprise SBC or application layer gateway, is deployed on the enterprise edge. The edge device's SIP server or outbound proxy setting is configured with the service provider's SBC IP address or FQDN. If there is no edge device, the customization below does not apply.

To integrate the edge device with Device Management, the SBC address tag (%SBC\_ADDRESS%) defined in section *5.2.1.1 Create System Default Tags* must be overridden at the group level with the LAN address of the edge device. To do so, perform the following steps.

- 1) At the *Group* → *Utilities* → *Configure Device* page, select the Gigaset device profile, for example, Gigaset-N870\_IP\_PRO.
- 2) Click on the *Custom Tags* tab.
- 3) Click Add.
- 4) For the tag, enter "SBC\_ADDRESS".
- 5) For the value, enter the edge device LAN IP address.
- 6) To save the tag data, click **OK**.

Repeat these steps for each Gigaset model provisioned in the group.

#### 5.1.6 Configure Gigaset N870/N670 IP PRO

This section describes the steps necessary to configure the Gigaset N870/N670 IP PRO to integrate with BroadWorks Device Management.

#### 5.1.6.1 Manually Configure Gigaset N870/N670 IP PRO

Manually configure Gigaset N870/N670 IP PRO through its web interface https://<device IP Address>. The default login username and password are admin/admin.

After logging into the Gigaset N870/N670 IP PRO, browse to the Settings  $\rightarrow$  System  $\rightarrow$  Provisioning and configuration screen, set the Provisioning server field to match the BroadWorks Device Management Access URL, for example:

http://xsp1.iop1.broadworks.net:80/dms/Gigaset-N870\_IP\_PRO/%MACD.xml

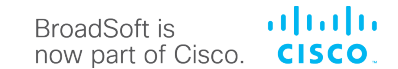

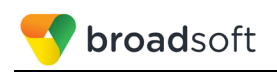

| G | gaset                    |                  |                   |                        |                      | Gigaset NR | 70E IP PRO |
|---|--------------------------|------------------|-------------------|------------------------|----------------------|------------|------------|
|   |                          | STATUS           |                   |                        |                      | ? Help     | Logout     |
| 4 | Network                  | Provisioning     | and configuration |                        |                      |            |            |
| ۲ | DECT manager             | - Tottalolling a | and configuration |                        |                      |            |            |
| & | Base stations            | Provisioning s   | server 🕢          | http://xsp1.iop1.broad | works.net:80/dms/Gig |            |            |
| ٠ | Provider or PBX profiles | Auto configura   | ration file 💿     | Browse                 |                      |            |            |
|   | Mobile devices           |                  |                   | 📕 Start auto configura | ation                |            |            |
|   | Telephony                |                  |                   |                        |                      |            |            |
| 2 | Online directories       |                  |                   |                        |                      |            |            |
|   |                          | ·                |                   |                        |                      |            |            |
|   | Web configurator         | _                |                   |                        |                      |            |            |
|   |                          | _                |                   |                        |                      |            |            |
|   | Security                 | _                |                   |                        |                      |            |            |
|   | System log               | _                |                   |                        |                      |            |            |
|   | Date and time            | _                |                   |                        |                      |            |            |
|   | Firmware                 | _                |                   |                        |                      |            |            |
|   | Save and restore         | _                |                   |                        |                      |            |            |
|   | Reboot and reset         | -                |                   |                        |                      |            |            |
|   | DECT settings            |                  |                   |                        |                      |            |            |
|   | Auto-hide menu           |                  |                   |                        |                      |            |            |
|   |                          |                  |                   |                        |                      |            |            |
|   |                          |                  |                   |                        |                      |            |            |
|   |                          |                  |                   |                        |                      |            |            |
|   |                          |                  |                   |                        |                      |            |            |
|   |                          |                  |                   | Pot                    | Cancel               |            |            |
|   |                          |                  |                   | set                    | Cancel               |            |            |

Figure 9 N870/N670 IP PRO Provisioning Screen

After configuring the provisioning server URL, browse to Settings  $\rightarrow$  System  $\rightarrow$  Security, set the HTTP digest username and HTTP digest password fields to match BroadWorks Device Management username and password.

| Gigaset                        |                          |                                                                                                    | Gioaset N870F IP PR          |
|--------------------------------|--------------------------|----------------------------------------------------------------------------------------------------|------------------------------|
|                                | i status                 |                                                                                                    | 7 Help 🚺 Logou               |
| A Network                      | Certificates             |                                                                                                    |                              |
| OECT manager                   | >                        |                                                                                                    |                              |
| & Base stations                | Accept all certificates  | Ves No                                                                                                  |                              |
| Provider or PBX profiles       | Server certificates      |                                                                                                    | <ul> <li>B Remove</li> </ul> |
| Mobile devices                 | >                        |                                                                                                    | Details                      |
| C Telephony                    | >                        |                                                                                                    |                              |
| Online directories             | >                        |                                                                                                    |                              |
|                                | CA certificates          | DigiCert Assured ID Root CA                                                                             | B Remove                     |
| Web configurator               |                          | GeoTrust Primary Certification Authority - G3 Accept<br>GeoTrust Primary Certification Authority Accept | Details                      |
| Provisioning and configuration | 1                        | VeriSign, Inc. Accept                                                                                   |                              |
|                                |                          | Entrust Root Certification Authority                                                                    | <b>a</b> ] <b>↓</b>          |
| System log                     | Invalid certificates ©   |                                                                                                    | Accept                       |
| Date and time                  |                          |                                                                                                    | × Reject                     |
| Firmware                       |                          |                                                                                                    | B Remove                     |
| Save and restore               |                          |                                                                                                    | w (ii) Details               |
| Reboot and reset               | Import local certificate | 😂 Browse                                                                                                |                              |
| DECT settings                  | HTTP Authentication      |                                                                                                    |                              |
| ocor stange                    | HTTP digest username     | ninset                                                                                                  |                              |
|                                |                          | Adamet                                                                                                  |                              |
| Auto-hide menu                 | HTTP digest password     |                                                                                                    |                              |
|                                |                          |                                                                                                    |                              |
|                                |                          |                                                                                                    |                              |
|                                |                          |                                                                                                    |                              |
|                                |                          |                                                                                                    |                              |
|                                |                          | Set Cancel                                                                                              |                              |
|                                |                          |                                                                                                    |                              |

Figure 10 N870/N670 IP PRO Security Screen

### 5.2 Upgrade from Previous CPE Kits

The previous configuration sections are primarily structured around importing or manually configuring the Gigaset device profile types for the first time. Many of the steps are unnecessary when upgrading to a new firmware release or CPE kit version.

For general instructions on upgrading, see the BroadWorks CPE Kit Usage Guide [9].

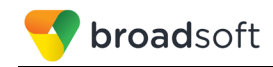

### Appendix A: Reference N870/N670 IP PRO Configuration Files

The following is a reference configuration for the N870/N670 IP PRO configured for use with BroadWorks.

Device-specific File <MAC>.xml

NOTE: This is an example file and it should be used for reference only.

```
<?xml version="1.0" encoding="UTF-8"?>
<gigaset>
<provisioning version="1.1" productID="e2">
   <nvm>
<!-- Handset 1 -->
<oper value="%BWLINEPORT-1%" name="add hs">
<param name="hs.RegStatus" value="ToReg"/>
</oper>
<param name="SipAccount.%BWLINEPORT-1%.AuthName" value="%BWAUTHUSER-1%"</pre>
/>
<param name="SipAccount.%BWLINEPORT-1%.AuthPassword"</pre>
value="%BWAUTHPASSWORD-1%" />
<param name="SipAccount.%BWLINEPORT-1%.UserName" value="%BWLINEPORT-1%"</pre>
/>
<param name="SipAccount.%BWLINEPORT-1%.DisplayName" value="%BWNAME-1%" />
<param name="SipAccount.%BWLINEPORT-1%.ProviderId" value="0" />
<param name="hs.%BWLINEPORT-1%.DirectAccessDir" value="0" />
<param name="hs.%BWLINEPORT-1%.DECT AC" value="0000" />
<!-- Handset 2 -->
<oper value="%BWLINEPORT-2%" name="add hs">
<param name="hs.RegStatus" value="ToReg"/>
</oper>
<param name="SipAccount.%BWLINEPORT-2%.AuthName" value="%BWAUTHUSER-2%"</pre>
/>
<param name="SipAccount.%BWLINEPORT-2%.AuthPassword"</pre>
value="%BWAUTHPASSWORD-2%" />
<param name="SipAccount.%BWLINEPORT-2%.UserName" value="%BWLINEPORT-2%"</pre>
/>
<param name="SipAccount.%BWLINEPORT-2%.DisplayName" value="%BWNAME-2%" />
<param name="SipAccount.%BWLINEPORT-2%.ProviderId" value="0" />
<param name="hs.%BWLINEPORT-2%.DirectAccessDir" value="0" />
<param name="hs.%BWLINEPORT-2%.DECT AC" value="0000" />
<!-- Handset 3 -->
<oper value="%BWLINEPORT-3%" name="add hs">
<param name="hs.RegStatus" value="ToReg"/>
</oper>
<param name="SipAccount.%BWLINEPORT-3%.AuthName" value="%BWAUTHUSER-3%"</pre>
/>
<param name="SipAccount.%BWLINEPORT-3%.AuthPassword"</pre>
value="%BWAUTHPASSWORD-3%" />
<param name="SipAccount.%BWLINEPORT-3%.UserName" value="%BWLINEPORT-3%"</pre>
/>
<param name="SipAccount.%BWLINEPORT-3%.DisplayName" value="%BWNAME-3%" />
<param name="SipAccount.%BWLINEPORT-3%.ProviderId" value="0" />
<param name="hs.%BWLINEPORT-3%.DirectAccessDir" value="0" />
<param name="hs.%BWLINEPORT-3%.DECT AC" value="0000" />
<!-- Handset 4 -->
<oper value="%BWLINEPORT-4%" name="add hs">
<param name="hs.RegStatus" value="ToReg"/>
</oper>
```

```
BroadSoft is now part of Cisco.
```

```
<param name="SipAccount.%BWLINEPORT-4%.AuthName" value="%BWAUTHUSER-4%"</pre>
/>
<param name="SipAccount.%BWLINEPORT-4%.AuthPassword"</pre>
value="%BWAUTHPASSWORD-4%" />
<param name="SipAccount.%BWLINEPORT-4%.UserName" value="%BWLINEPORT-4%"</pre>
/>
<param name="SipAccount.%BWLINEPORT-4%.DisplayName" value="%BWNAME-4%" />
<param name="SipAccount.%BWLINEPORT-4%.ProviderId" value="0" />
<param name="hs.%BWLINEPORT-4%.DirectAccessDir" value="0" />
<param name="hs.%BWLINEPORT-4%.DECT AC" value="0000" />
<!-- Handset 5 -->
<oper value="%BWLINEPORT-5%" name="add hs">
<param name="hs.RegStatus" value="ToReg"/>
</oper>
<param name="SipAccount.%BWLINEPORT-5%.AuthName" value="%BWAUTHUSER-5%"</pre>
<param name="SipAccount.%BWLINEPORT-5%.AuthPassword"
value="%BWAUTHPASSWORD-5%" />
<param name="SipAccount.%BWLINEPORT-5%.UserName" value="%BWLINEPORT-5%"</pre>
/>
<param name="SipAccount.%BWLINEPORT-5%.DisplayName" value="%BWNAME-5%" />
<param name="SipAccount.%BWLINEPORT-5%.ProviderId" value="0" />
<param name="hs.%BWLINEPORT-5%.DirectAccessDir" value="0" />
<param name="hs.%BWLINEPORT-5%.DECT AC" value="0000" />
<!-- Handset 6 -->
<oper value="%BWLINEPORT-6%" name="add hs">
<param name="hs.RegStatus" value="ToReg"/>
</oper>
<param name="SipAccount.%BWLINEPORT-6%.AuthName" value="%BWAUTHUSER-6%"</pre>
/>
<param name="SipAccount.%BWLINEPORT-6%.AuthPassword"
value="%BWAUTHPASSWORD-6%" />
<param name="SipAccount.%BWLINEPORT-6%.UserName" value="%BWLINEPORT-6%"</pre>
/>
<param name="SipAccount.%BWLINEPORT-6%.DisplayName" value="%BWNAME-6%" />
<param name="SipAccount.%BWLINEPORT-6%.ProviderId" value="0" />
<param name="hs.%BWLINEPORT-6%.DirectAccessDir" value="0" />
<param name="hs.%BWLINEPORT-6%.DECT AC" value="0000" />
<!-- Handset 7 -->
<oper value="%BWLINEPORT-7%" name="add hs">
<param name="hs.RegStatus" value="ToReg"/>
</oper>
<param name="SipAccount.%BWLINEPORT-7%.AuthName" value="%BWAUTHUSER-7%"</pre>
<param name="SipAccount.%BWLINEPORT-7%.AuthPassword"
value="%BWAUTHPASSWORD-7%" />
<param name="SipAccount.%BWLINEPORT-7%.UserName" value="%BWLINEPORT-7%"</pre>
/>
<param name="SipAccount.%BWLINEPORT-7%.DisplayName" value="%BWNAME-7%" />
<param name="SipAccount.%BWLINEPORT-7%.ProviderId" value="0" />
<param name="hs.%BWLINEPORT-7%.DirectAccessDir" value="0" />
<param name="hs.%BWLINEPORT-7%.DECT AC" value="0000" />
<!-- Handset 8 -->
<oper value="%BWLINEPORT-8%" name="add hs">
<param name="hs.RegStatus" value="ToReg"/>
</oper>
<param name="SipAccount.%BWLINEPORT-8%.AuthName" value="%BWAUTHUSER-8%"</pre>
/>
<param name="SipAccount.%BWLINEPORT-8%.AuthPassword"</pre>
value="%BWAUTHPASSWORD-8%" />
<param name="SipAccount.%BWLINEPORT-8%.UserName" value="%BWLINEPORT-8%"</pre>
/>
```

```
///
<param name="SipAccount.%BWLINEPORT-8%.DisplayName" value="%BWNAME-8%" />
```

BROADSOFT PARTNER CONFIGURATION GUIDE - GIGASET N870/N670 IP PRO

**broad**soft

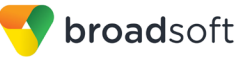

```
<param name="SipAccount.%BWLINEPORT-8%.ProviderId" value="0" />
<param name="hs.%BWLINEPORT-8%.DirectAccessDir" value="0" />
<param name="hs.%BWLINEPORT-8%.DECT AC" value="0000" />
        <!-- VoIP Provider 1 settings -->
            <param name="SipProvider.0.Name" value="Broadsoft"/>
        <!-- General data of your service provider -->
                 <param name="SipProvider.0.PhoneSystem" value="6"/>
            <param name="SipProvider.0.Domain" value="%BWHOST-1%"/>
            <param name="SipProvider.0.ProxyServerAddress"</pre>
value="%BWHOST-1%"/>
            <param name="SipProvider.0.ProxyServerPort" value="5060"/>
            <param name="SipProvider.0.RegServerAddress" value="%BWHOST-</pre>
1%"/>
            <param name="SipProvider.0.RegServerPort" value="5060"/>
            <param name="SipProvider.0.RegServerRefreshTimer"</pre>
value="180"/>
            <param name="SipProvider.0.TransportProtocol" value="1"/>
            <param name="SipProvider.0.UseSIPS" value="0"/>
            <param name="SipProvider.0.SRTP_Enabled" value="0"/>
            <param name="SipProvider.0.AcceptNonSRTPCalls" value="0"/>
                  <param name="DmGlobal.0.HSIdleDisplay" value="1"/>
                  <param name="DmGlobal.0.TimeZone" value="%BWTIMEZONE-</pre>
1%"/>
        <!-- Redundancy -->
            <param name="SipProvider.0.DnsQuery" value="0"/>
        <!-- Failover Server -->
            <param name="SipProvider.0.FailoverServerEnabled" value="0"/>
            <param name="SipProvider.0.FailoverServerAddress" value=""/>
            <param name="SipProvider.0.FailoverServerPort" value="5060"/>
        <!-- Network data of your service provider -->
            <param name="SipProvider.0.OutboundProxyMode" value="0"/>
            <param name="SipProvider.0.OutboundProxyAddress"</pre>
value="%SBC ADDRESS%"/>
            <param name="SipProvider.0.OutboundProxyPort"</pre>
value="%SBC PORT%"/>
            <param name="SipProvider.0.MWISubscription" value="0"/>
</nvm>
</provisioning>
</gigaset>
```

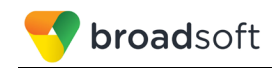

### References

- [1] Gigaset Communications GmbH. 2011. *Gigaset N870/N670 Installation Guide*. Available from Gigaset Communications at <u>wiki.gigasetpro.com</u>.
- [2] Gigaset Communications GmbH. 2011. Gigaset IP and IP-PRO Phones Provisioning/Remote Management and Parameter-list Working General. Available from Gigaset Communications at <u>https://teamwork.gigaset.com/gigawiki/display/GPPPO/Gigaset+PRO+-</u> +Public+Wiki+Home.
- [3] BroadSoft, Inc. 2018. *BroadWorks Device Management Configuration Guide*, *Release 22.0.* Available from BroadSoft at <u>xchange.broadsoft.com</u>.
- [4] BroadSoft, Inc. 2017. *BroadWorks Redundancy Guide, Release 22.0.* Available from BroadSoft at <u>xchange.broadsoft.com</u>.
- [5] BroadSoft, Inc. 2016. *BroadWorks SIP Access Interface Interworking Guide, Release 22.0.* Available from BroadSoft at <u>xchange.broadsoft.com</u>.
- [6] BroadSoft, Inc. 2018. *BroadWorks SIP Phone Interoperability Test Plan, Release* 22.0. Available from BroadSoft at <u>xchange.broadsoft.com</u>.
- [7] BroadSoft, Inc. 2018. *BroadWorks SIP Phone Xsi and XMPP Test Plan, Release* 22.0. Available from BroadSoft at <u>xchange.broadsoft.com</u>.
- [8] BroadSoft, Inc. 2018. *BroadWorks Device Management Interoperability Test Plan*, *Release 22.0.* Available from BroadSoft at <u>xchange.broadsoft.com</u>.
- BroadSoft, Inc. 2017. BroadWorks CPE Kit Usage Guide, Release 22.0. Available from BroadSoft at <u>xchange.broadsoft.com.</u>